## OUP 数据库

1、使用非校园 IP 地址打开浏览器访问网址 https://academic.oup.com/journals,进入牛津期刊数据库平台。

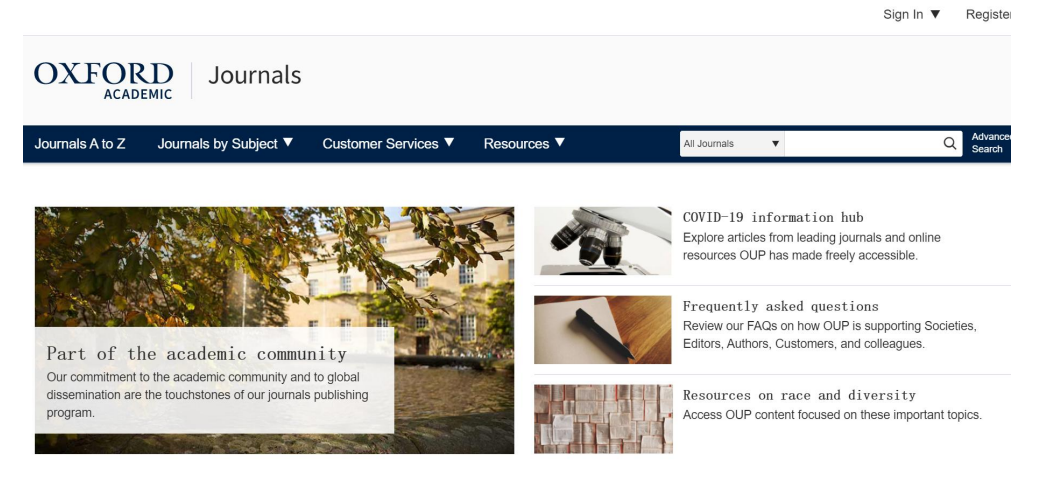

2、点击右上角的 Sign in 标识下拉框,再点击位于 Sign in via your Institution 下方的蓝色 Sign in 链接,页面会自动跳转到 Shibboleth 授权的机构名单。

|                                                                                                    | Sign In V Register                                                                       |
|----------------------------------------------------------------------------------------------------|------------------------------------------------------------------------------------------|
| OXFORD Journals                                                                                                    | Oxford Academic account<br>Email address / Username                                      |
| Journals A to Z Journals by Subject ▼ Customer Services ▼ Resources ▼                                                              | Password Q Advance<br>Search                                                             |
|                                                                                                    | Sign In Forgot password?<br>Don't have an account?<br>Sign in via your Institution       |
| Part of the academic community                                                                                                    | Editors, Authors, Customers, and colleagues.                                             |
| Our commitment to the academic community and to global<br>dissemination are the touchstones of our journals publishing<br>program. | Resources on race and diversity<br>Access OUP content focused on these important topics. |

3、在显示的机构名单中找到 Nanjing Medical University,机构名单按字母顺序排列,可以手动下拉寻找,也可以直接在搜索栏里进行搜索。

| OXFORD<br>UNIVERSITY PRESS                                                                       |  |
|--------------------------------------------------------------------------------------------------|--|
|                                                                                                  |  |
| Sign in via your institution<br>Please select your Institution below to access the sign in page. |  |
| Filter                                                                                           |  |
| Nanjing Agriculture University   Nanjing Medical University   Nanjing University                 |  |
| transform a constrainty                                                                          |  |

4、选中"Nanjing Medical University",进入"智慧南医"统一身份认证界面, 登录后即可访问该资源。

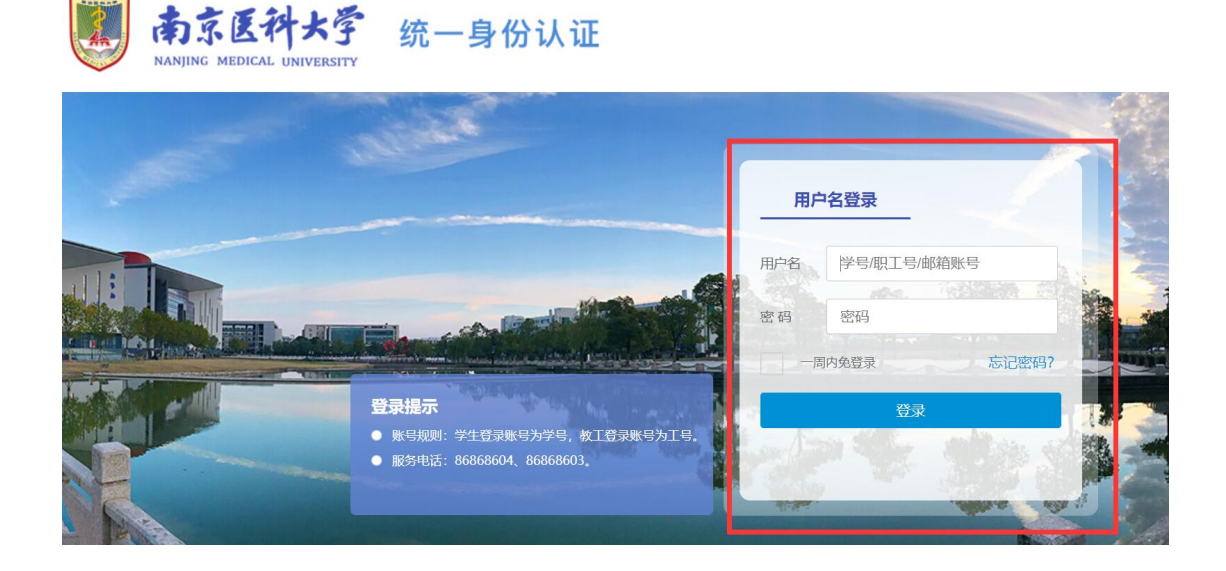

注:登录后若出现页面错误,请后退到主页,再刷新页面